1. 登录 <u>https://www.maxhub.com/download.html</u>网站,下载 MAXHUB 传屏助手。(压缩包里也有传屏助手的安装包)

2.大屏幕开机后选择"中间下方更多-无线传屏-电脑端的6位传屏码"

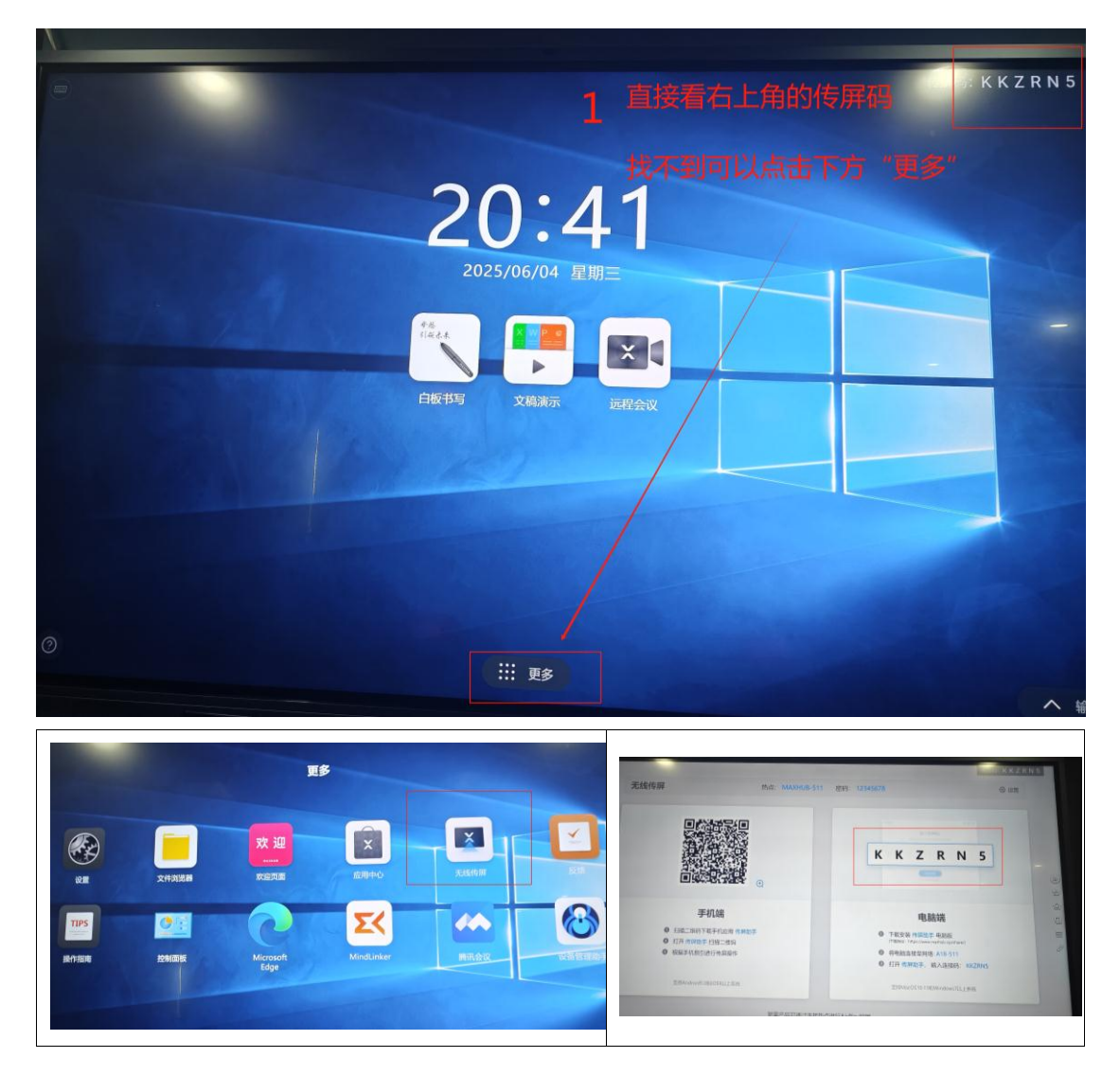

3.软件安装成功+找到6位传屏码后,电脑端连接A18-511的无线网络(密码: 511511511)。传屏软件里输入传屏码后即可投屏。

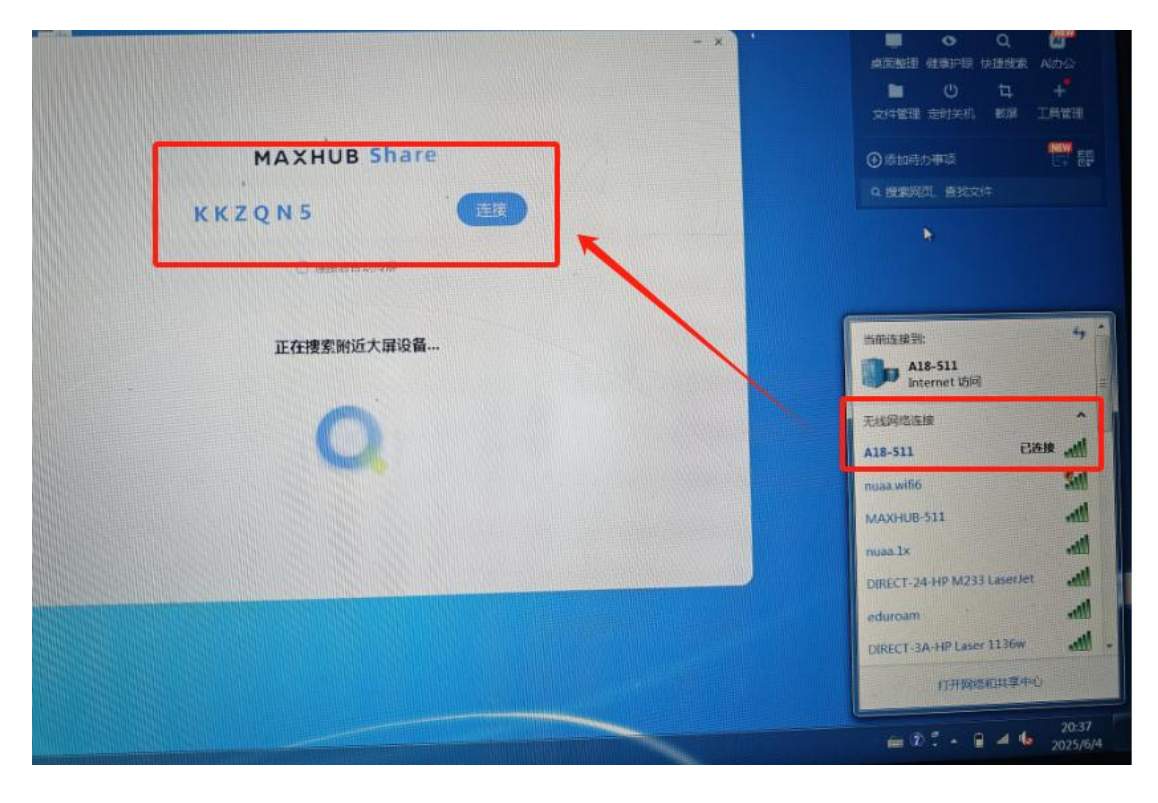